# 自营商家买赠活动操作手册

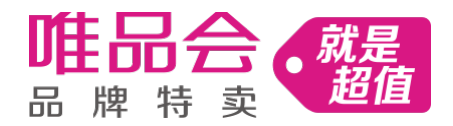

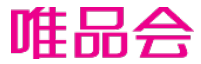

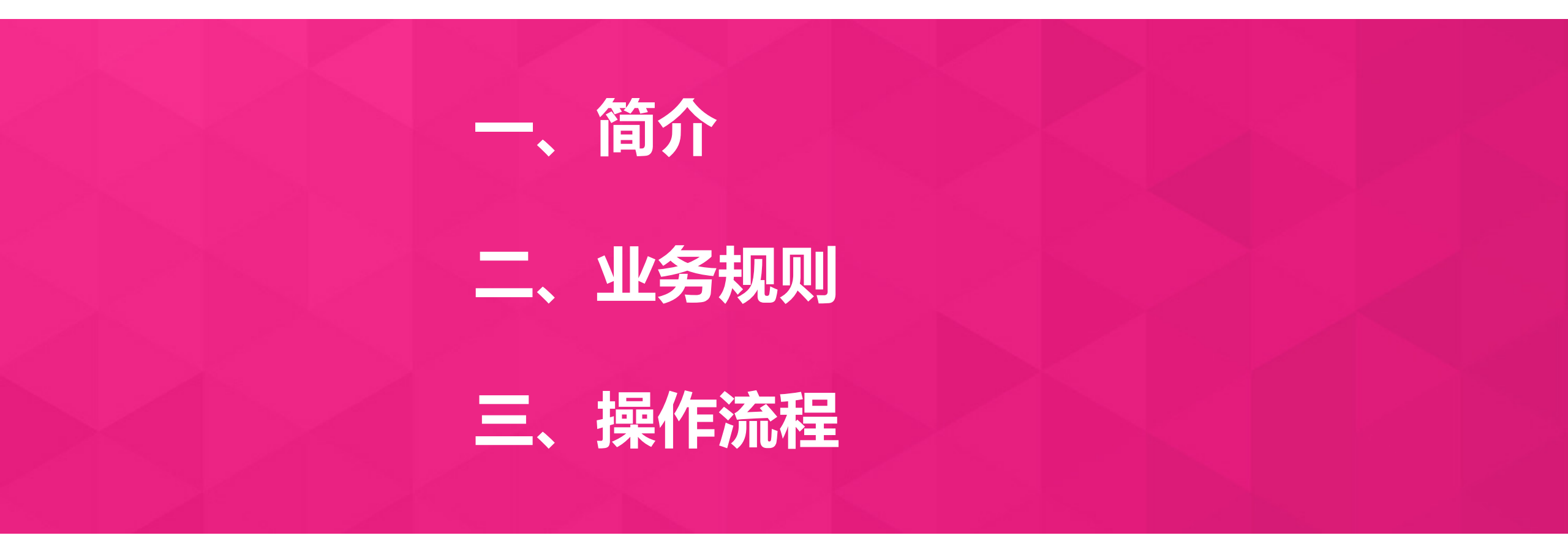

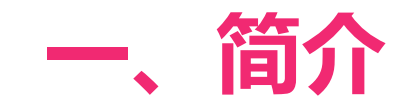

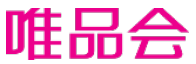

### 支持供应商设置买赠活动,当会员满足活动条件后,即赠送礼品

如: 买洁面套装送爽肤水5ml,即会员购买指定商品,即送指定赠品;

#### 流程:设置赠品 → 创建活动 → 上传主商品买赠图

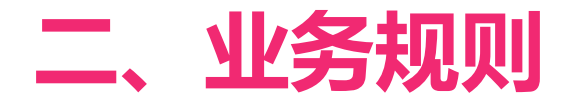

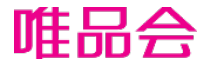

- 主商品和赠品需为同一个仓,一起发货。所以赠品不可参加分区售卖。已参加分区售卖的 商品,也不可设置为赠品。
- 2. 赠品不可上架。一个商品下如果有部分条码为上架状态,则整个商品不允许设置为赠品, 需操作下架后才能操作。
- 3. 已参加买赠活动的商品,不允许删除款号;不允许新增和删除颜色及条码。
- 主商品必须上传买赠图,赠品不可上传买赠图。买赠图的上传支持用户在前端看到买赠详 情。
- 5. 买赠活动仅支持按件数类型设置活动,且为上不封顶
- 如:活动主商品为A、B、C,赠品为送1件Y,若用户购买了A和B,则赠送2件Y
- 6. 赠品的揽收考核时效与主品一致。

### 三、操作流程——建赠品的采购档期:

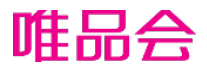

#### 自营

- 1、选择完合作模式,销售模式后,页面显示"采购渠道"字段,勾选则表示赠品档期,不勾选则是非赠品档期;
- 2、支持合作模式:普通模式(经销),买断立即上架,JIT,JIT(3PL),JIT分销,3PL

#### MP

1、新建商品资料页面不提供赠品勾选按钮。维护完商品资料后在商品编辑页面才露出赠品按钮勾选

2、操作路径:商品管理—商品列表—编辑—商品编辑页面---销售属性模块,可找到赠品选项

| 尺码表:      | 不使用尺码表                  | ~         | 新建尺码模板 | 管理尺码模板 |  |
|-----------|-------------------------|-----------|--------|--------|--|
| 2 * 城市专享: | ● 否 ○ 是 (如有疑问,建议先联系商务沟通 | <u>i)</u> |        |        |  |
| ❷ * 是否赠品: | ◎ 否 💿 是 (勾选后不支持取消,请谨慎操作 | E)        |        |        |  |

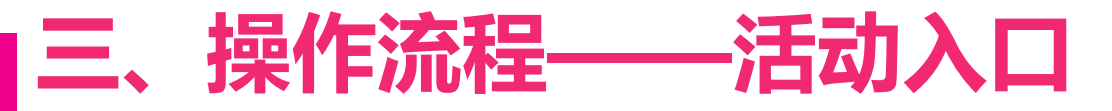

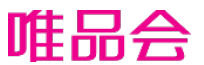

#### 首页营销中心,点击"营销总览",拉到最下方"更多抓手",选择"买赠活动";

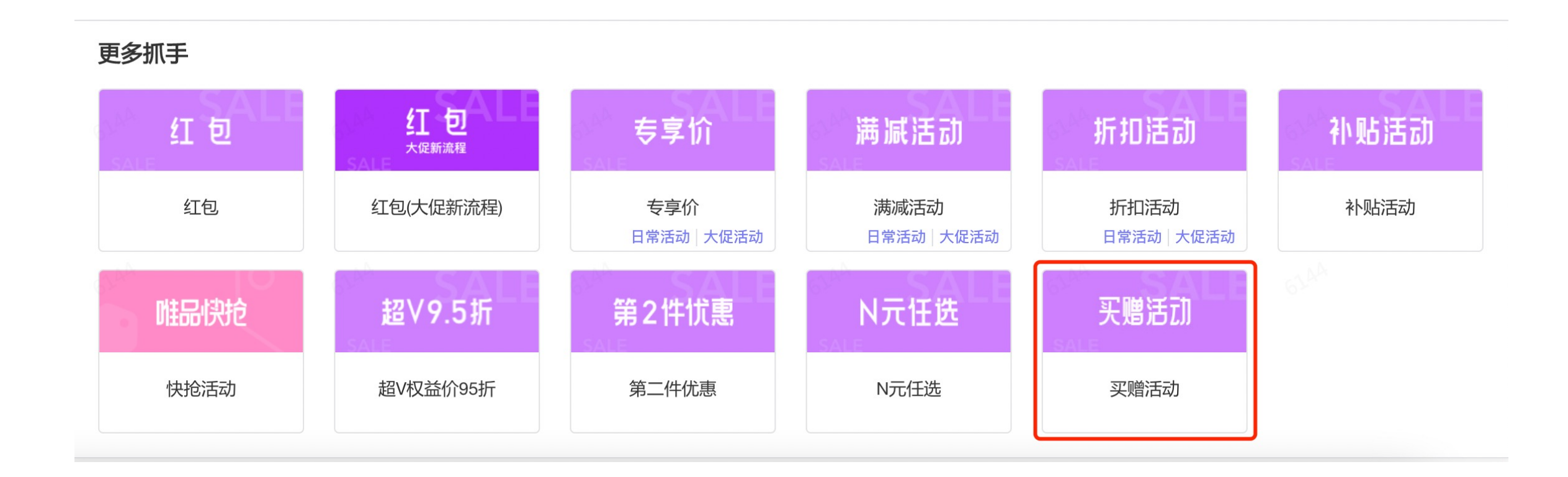

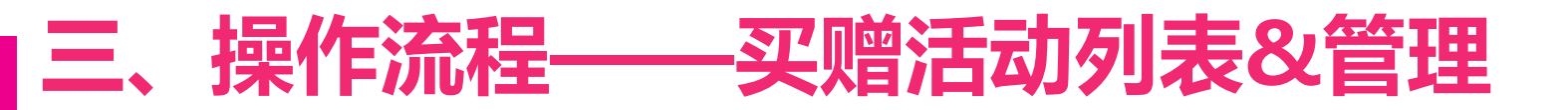

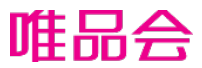

| 商品货号: 多个换行,最多1              | ^ AA | 商品MID: 多个换行 | ,最多100个           | ~ 61AA              | Q 查询 C 重置 展开 (      |
|-----------------------------|------|-------------|-------------------|---------------------|---------------------|
|                             |      |             |                   | 创建活动批               | 量提交 批量删除 批量驳回 批量审核  |
| 操作                          | 活动状态 | 活动名称        | 活动ID              | 开始时间                | 创建活动                |
| 商品管理 状态管理 提交活动<br>查看活动 查看日志 | 已废除  | 买赠多品牌活动     | 31220815100948395 | 2022-08-18 00:00:00 | 2022-08-24 23:59:59 |
| 商品管理 状态管理 提交活动<br>查看活动 查看日志 | 已废除  | 活动审核多个品牌    | 31220812153752156 | 2022-08-22 00:00:00 | 2022-08-26 23:59:59 |
| 商品管理 状态管理 提交活动<br>查看活动 查看日志 | 已推送  | h活动提审       | 31220812151756449 | 2022-08-16 00:00:00 | 2022-08-20 23:59:59 |
| 商品管理 状态管理 提交活动<br>修改活动 查看日志 | 草庵   | 活动创建        | 31220812113741555 | 2022-08-15 00:00:00 | 2022-08-19 23:59:59 |
| 商品管理 状态管理 提交活动<br>修改活动 查看日志 | 草稿   | 理活动         | 31220812112539604 | 2022-08-15 00:00:00 | 2022-08-19 23:59:59 |
| 商品管理 状态管理 提交活动<br>修改活动 查看日志 | 草稿   | 活动创建        | 31220812112316905 | 2022-08-17 00:00:00 | 2022-08-21 23:59:59 |
| 商品管理 状态管理 提交活动              | h    |             |                   |                     |                     |

#### 

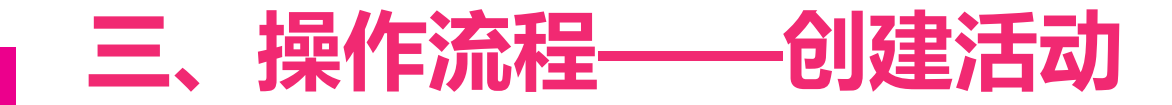

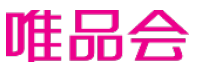

第一步:填写活动资料

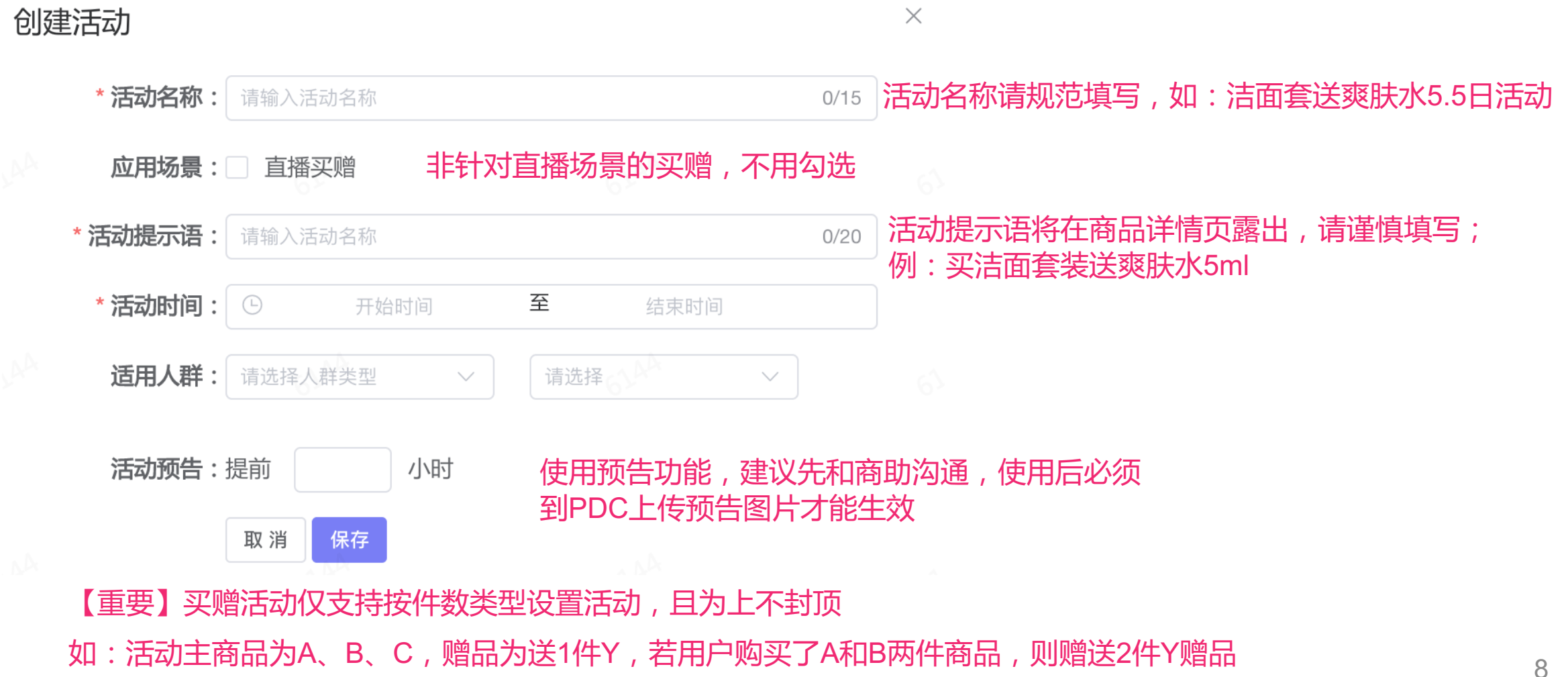

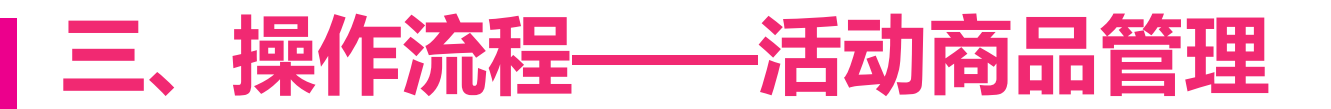

第二步:选择商品管理

添加商品

| 活动名称:买赠多品牌活动<br>活动时间:2022-08-18 00:00:00 ~ 2022-08-24 23:59:59<br>活动预告:提前6小时 | 活动ID:31220815100948395<br>活动提示语:买赠对品牌活动<br>使用人群:付费会员 |  |
|------------------------------------------------------------------------------|------------------------------------------------------|--|
|------------------------------------------------------------------------------|------------------------------------------------------|--|

#### ▲ "赠品管理"进入添加赠品页面

| 商品名称                       | 商品信息                                               | 赠送数量              |
|----------------------------|----------------------------------------------------|-------------------|
| DCT商品                      | SIZEID:6919575267837183323<br>货号:gsn16367013365070 | 5                 |
| DCT商品                      | SIZEID:6919575267820356955<br>货号:gsn16367012851040 | 6                 |
|                            |                                                    | - OAA             |
| <b>商品货号:</b> 多个换行,最多100个 ~ | 商品MID: 多个换行,最多100个 ~                               | <b>Q </b> 查询 C 重置 |

### 点击"添加商品"为添加参与活动主商品

| 商品名称             | 商品信息                                              | 商品状态 | 品牌                             | 销售模式    | 操作   |
|------------------|---------------------------------------------------|------|--------------------------------|---------|------|
| 黑色优雅大方女士中靴 DCT商品 | MID: 6919709131163723649<br>货号: gsn16446801006470 | 废除   | 思丽兰娜vip<br>10007700            | JIT     | 查看日志 |
| 黑色优雅大方女士中靴 DCT商品 | MID: 6919710568955946881<br>货号: gsn16447658005110 | 废除   | 思丽兰娜vip<br>10007700            | JIT     | 查看日志 |
| 黑色优雅大方女士中靴 DCT商品 | MID: 6919685495152781190<br>货号: gsn16432712990470 | 废除   | CARNAVAL DE VENISE<br>90020181 | JIT(分销) | 查看日志 |

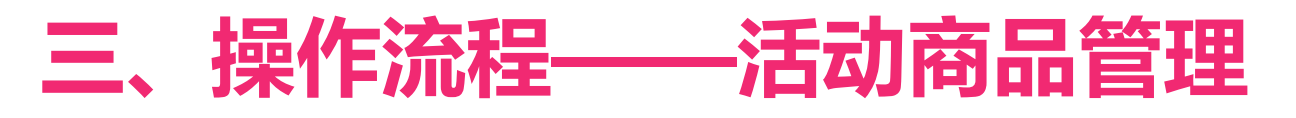

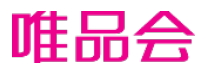

| 赠品管理                          | 输入赠品的尺码ID                   | ,若输                     |            | ×           |
|-------------------------------|-----------------------------|-------------------------|------------|-------------|
| 6919575267837183323           | 出错误可任石侧宣                    | 有原因                     | 5          |             |
| 6919575267820356955           | DCT商品                       |                         | 6          |             |
| + <sup>新增赠品</sup> 赠品若<br>如:00 | 存在多个采购档期,E<br>1采购档期是JIT、002 | 且不同采购档期有不同<br>2采购档期是3PL | 司销售模式也是不允许 | 许           |
|                               |                             |                         |            | ◆ 关闭 🛛 🛹 确定 |
| 北量删除                          | 。<br>滚商品,仅限活动为草             |                         |            |             |

| 添加商 | 商品货号: 多个换 批重删除商<br>稿状态下才<br>品 批量删除 活动审核通 | 品,仅限活动为单能删除。<br>过后,不支持删除                          | 亍,最多100个 | ~ <u>6144</u>                  | 61 <sup>44</sup> C | (査询) C 重置 |
|-----|------------------------------------------|---------------------------------------------------|----------|--------------------------------|--------------------|-----------|
|     | 商品名称                                     | 商品信息                                              | 商品状态     | 品牌                             | 销售模式               | 操作        |
|     | 黑色优雅大方女士中靴 DCT商品                         | MID: 6919709131163723649<br>货号: gsn16446801006470 | 废除       | 思丽兰娜vip<br>10007700            | JIT                | 查看日志      |
|     | 黑色优雅大方女士中靴 DCT商品                         | MID: 6919710568955946881<br>货号: gsn16447658005110 | 废除       | 思丽兰娜vip<br>10007700            | JIT                | 查看日志      |
|     | 黑色优雅大方女士中靴 DCT商品                         | MID: 6919685495152781190<br>货号: gsn16432712990470 | 废除       | CARNAVAL DE VENISE<br>90020181 | JIT(分销)            | 查看日志      |
|     |                                          |                                                   |          | 共3条 10条/页 🗸                    |                    | 前往 1 页    |

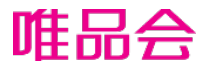

## 三、操作流程——活动商品管理

主商品和赠品需按以下列表的销售模式匹配关系进行配置,举例:主商品是销售模式 "JIT-1",那么赠品的 销售模式可以是"普通-0"、"JIT-1"、"3PL-21",其他销售模式的赠品均不支持设置(查看表格红色行)

| 主商品           |          | 赠品       |               |  |  |  |  |
|---------------|----------|----------|---------------|--|--|--|--|
| 普通-0          | 普通-0     |          |               |  |  |  |  |
| JIT-1         | 普通-0     | 3PL-21   | JIT-1         |  |  |  |  |
| JIT分销-3       | 普通-0     | 3PL-21   | JIT分销-3       |  |  |  |  |
| 3PL-21        | 普通-0     | 3PL-21   |               |  |  |  |  |
| JIT分销转直发全国-10 | 普通-0     | 3PL-21   | JIT分销转直发全国-10 |  |  |  |  |
| 普通 (拆单)-16    | 普通-0     | 3PL-21   | 普通 ( 拆单 ) -16 |  |  |  |  |
| 直发-2          |          | 直发-2     |               |  |  |  |  |
| OXO-19        |          | -不支持设置买赠 |               |  |  |  |  |
| 直发预售-9        |          | -不支持设置买赠 |               |  |  |  |  |
| 海淘直发-13       | -不支持设置买赠 |          |               |  |  |  |  |
| 普通海海-17       | -不支持设置买赠 |          |               |  |  |  |  |
| JIT海海-18      |          | -不支持设置买赠 |               |  |  |  |  |

## 三、操作流程——活动管理

如:20点开始的活动,必须19点之前提交活动;

活动商品设置完成后,点击"提交活动",即由系统完成审核,无需商助审核;

提交活动后,活动会在活动开始时间上线售卖,提交后无法修改商品和商品信息。

提交活动时,必须"当前时间"早于"活动开始时间" 1 小时,否则活动审核不通过

批量提交 批量删除 批量驳回 批量审核 创建活动 操作 活动状态 活动名称 活动ID 开 间 删除:只有草稿、 驳 商品管理 状态管理 提交活动 已废除 回的活动可以删除 买赠多品牌活动 31220815100948395 202 -08-24 23:59:59 查看活动 查看日志 商品管理 状态管理 提交活动 已废除 活动审核多个品牌 31220812153752156 2022-08-22 00:00:00 杳看活动 杳看日志 正常情况下,仅审核活动 商品管理 状态管理 提交活动 "系统异常"需要点击 时 h活动提审 已推送 31220812151756449 2022-08-16 00:00:00 查看活动 查看日志 处理,其余场景不用理会。 商品管理 状态管理 提交活动 草稿 活动创建 31220812113741555 2022-08-15 00:00:00 修改活动 查看日志 商品管理 状态管理 提交活动 测试 苴稿 31220812112539604 2022-08-15 00:00:00 2022-08-19 23:59:59 修改活动 查看日志 商品管理 状态管理 提交活动 草稿 活动创建 31220812112316905 2022-08-17 00:00:00 2022-08-21 23:59:59 修改活动 查看日志

当提示活动审核异常, 需手动驳回变更为草稿 状态,才能编辑活动

唯品会

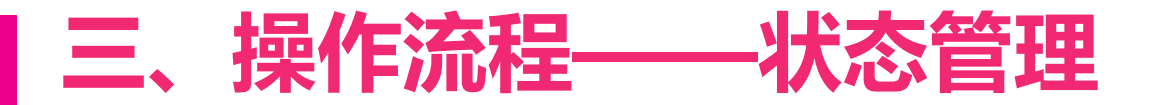

废除活动

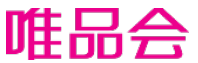

点击"状态管理"可对活动进行废除操作,供应商操作仅支持在活动开始前进行,若活动开始后想废除,需要 联系商助操作;

买赠活动会校验赠品的库存数量,若库存不足20件,则活动会自动下线,可在状态管理查看下线原因;

| 活动名称  | 状态   | 活动子编号                | 活动时间                | 下线原因 | 下线时间 | 站点   | 大仓  |
|-------|------|----------------------|---------------------|------|------|------|-----|
| h活动提审 | 传送成功 | 01170000900000227569 | 2022-08-16 00:00:00 |      |      | 北京分站 | 北京仓 |
| h活动提审 | 传送成功 | 01150000900000227567 | 2022-08-16 00:00:00 | 6144 |      | 成都分站 | 成都仓 |
| h活动提审 | 传送成功 | 01150000900000227565 | 2022-08-16 00:00:00 |      |      | 成都分站 | 西安仓 |
| h活动提审 | 传送成功 | 01170000900000227564 | 2022-08-16 00:00:00 |      |      | 北京分站 | 东北仓 |
| h活动提审 | 传送成功 | 01410000900000227566 | 2022-08-16 00:00:00 |      |      | 华中分站 | 华中仓 |
| h活动提审 | 传送成功 | 01130000900000227568 | 2022-08-16 00:00:00 |      |      | 上海分站 | 上海仓 |
| h活动提审 | 传送成功 | 01110000900000227570 | 2022-08-16 00:00:00 |      |      | 广州分站 | 广州仓 |

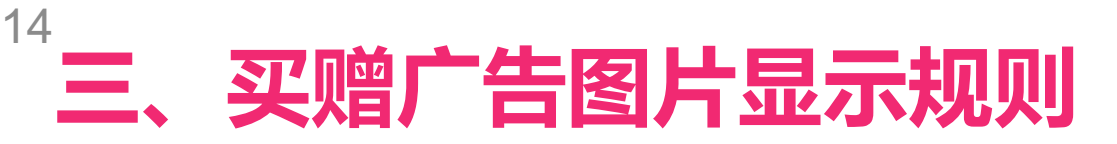

### 若商品001共参加两个买赠活动,应为两个活动配置3套买赠广告图片;

#### 分别为 A活动=a广告图、B活动=b广告图、A+B活动=c广告图。

当用户同时能参与A+B活动,则对用户展示"c广告"图片,若当前只有一个活动可参与,则对应展示相关买赠广告图片。

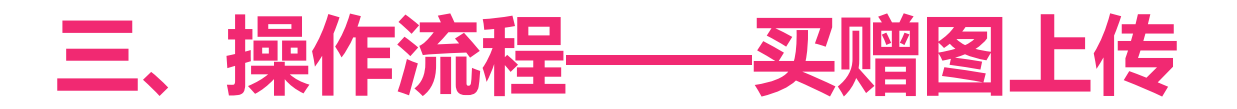

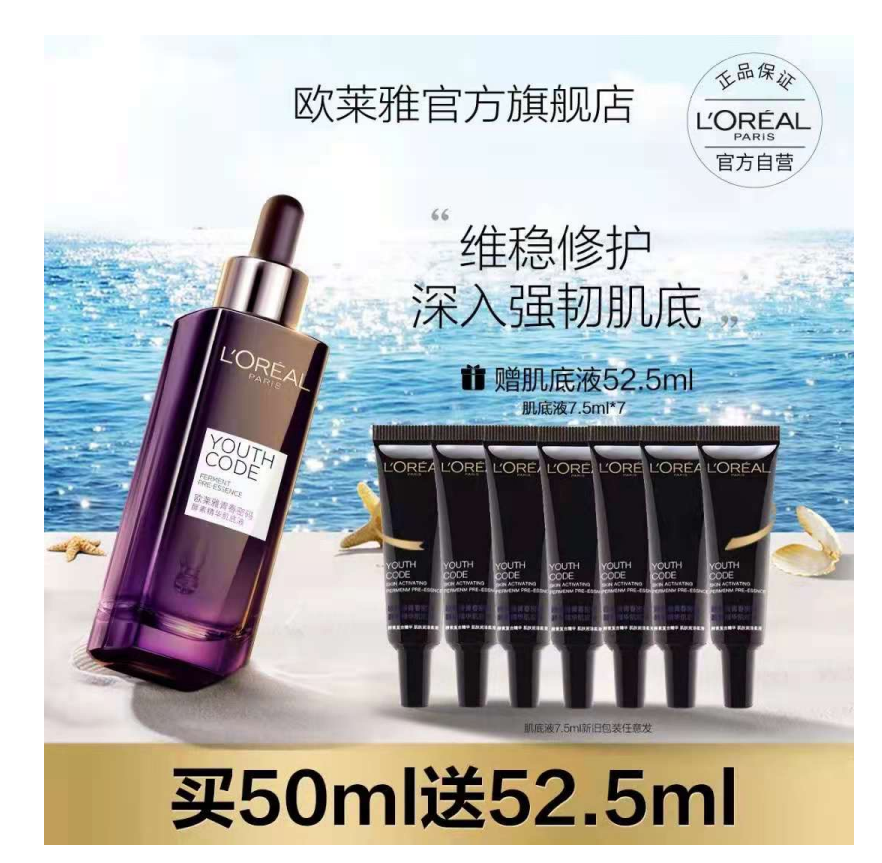

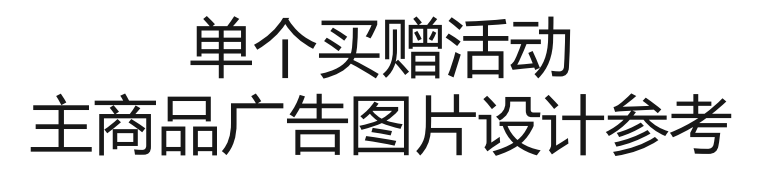

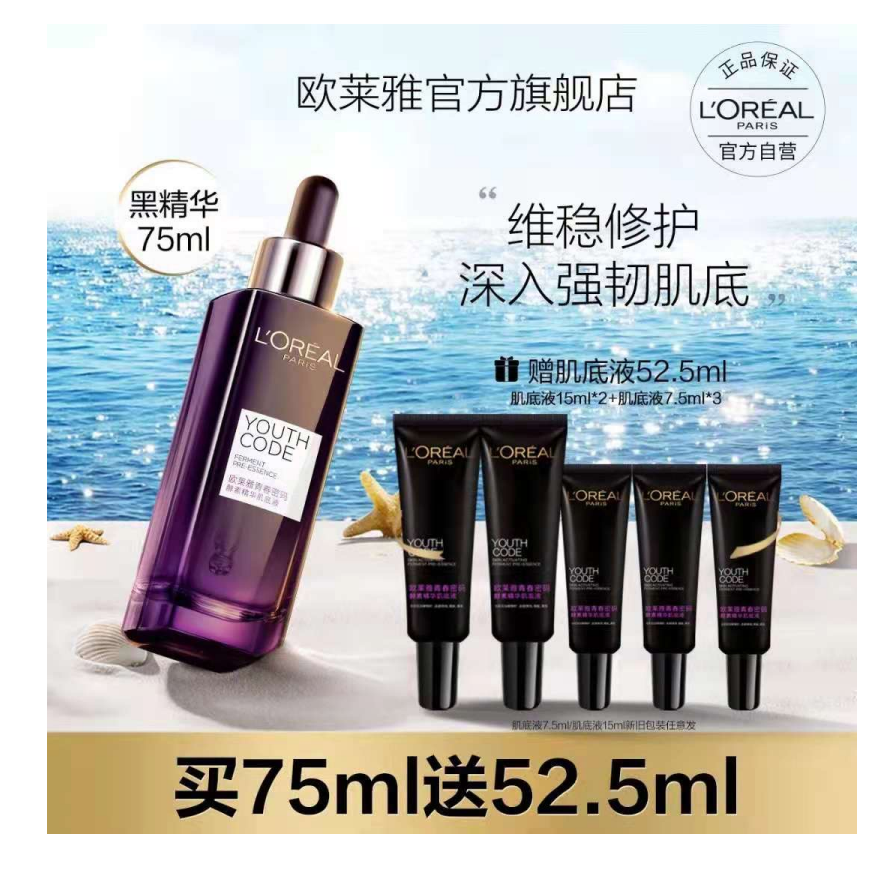

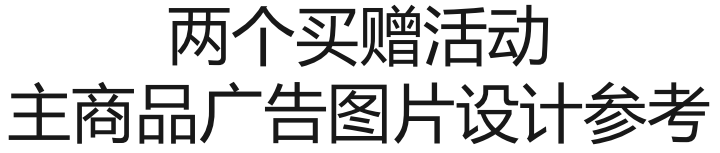

# "三、操作流程——买赠广告图片上传

虚拟商品 加油卡商 用户运算 人群管理 数据报表

交易履约 订单列表

发票管理 工单客服

商品管理

商品体检

商品回收站

批量添加商品

首营商品列表

运营中心 活动报名

店铺装修

唯品仓入驻

发布新商品

商品列表

商品素材

价格管理

商品搭配

商品复制

营销返点 品牌装修

营销工具

流程:先在商品编辑页勾选为赠品----再到活动页面参加买赠活动----获取活动ID后,再回主商品的商品编辑页上传买赠广告图

●操作路径:商品管理—商品
列表—编辑—商品编辑页面--图片上传模块,可找到买赠广
告图上传入口

| 品管理<br>品          | ~       | 全部  | 在售中        | ET   | 架        |                 |    |        |         |    |      |      |       |   |
|-------------------|---------|-----|------------|------|----------|-----------------|----|--------|---------|----|------|------|-------|---|
| <b>雪</b><br>  客戸画 | \<br>ال | 查询结 | 課          |      |          |                 |    |        |         |    |      |      |       | ~ |
| としていた。<br>客户書     | 肖       | 上架  | 下架         | 批量   | 设置开售时间   | 批量取消开售时间        | 删除 | 批量导出   | 批量导出SKU | 下架 | 售罄商品 | 批量设置 | 商品限购  |   |
| 的管理               | $\sim$  | 批量  | 设置运费模      | 扳    | 批量录入3C认证 | 批量提交资料审核        | 批量 | 维护售后信息 | 导出售后维修  | 信息 | 批量导出 | 商品属性 | 批量修改属 | 性 |
| 发货中               | Ċ۶<br>L | ₽λ  | 商品O&A      | ₽:Hi | 商品0&A 退  | <b>答她</b> 小樟板关联 |    |        |         |    |      |      |       |   |
| 售后管               | 里       | -37 | PSHINE CON |      | AEX:     |                 |    |        |         |    |      |      |       |   |
| 订单报               | Hdd     |     |            |      |          |                 |    |        |         |    |      |      |       |   |

口全选 SPU数量:44个 SKU数量:95个 您有43条商品存在中高风险健康度问题,请前往商品运营监控页面并尽快修改

| 商品信息                         |                                           | 唯品价   | 现货数       | 审核状态 | 商品状态           | 首次上架时间                 | 开售时间 | 操作                           |
|------------------------------|-------------------------------------------|-------|-----------|------|----------------|------------------------|------|------------------------------|
| 商品编码:SPU-<br>0C97EB680000027 | 所属类别:电吹风<br>负离子恒温电吹<br>风<br><b>健康度95%</b> | 150 🗷 | 1234<br>3 | 待提交  | 已下架 (从未<br>上架) | 1970-01-01<br>08:00:00 |      | 預览 編輯<br>查看商品运营雕性<br>商品上下架明细 |

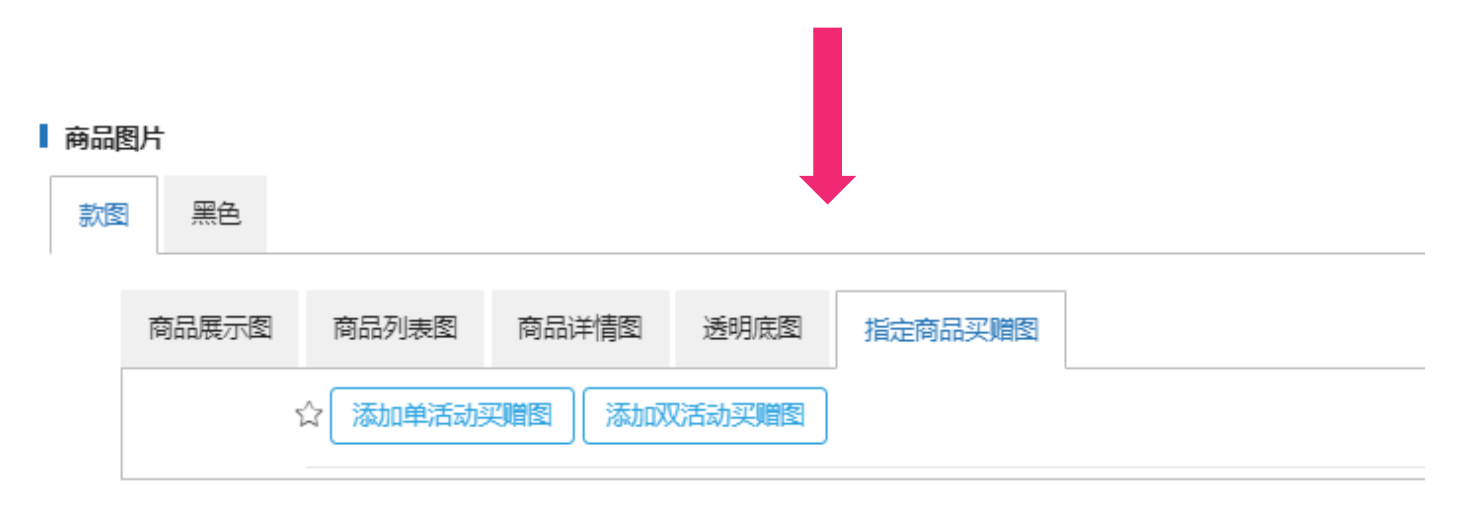

## "三、操作流程——买赠广告图片上传

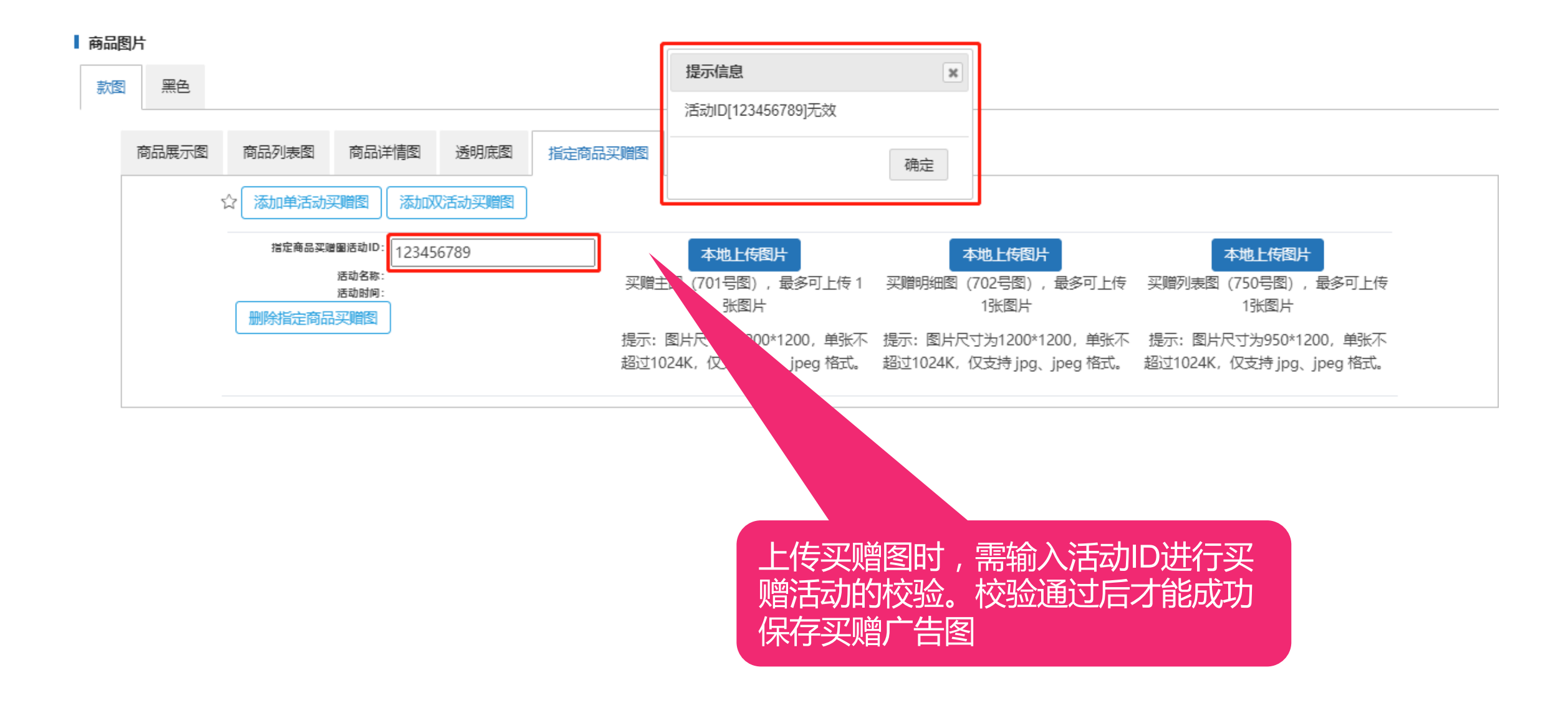

# <sup>18</sup> 三、操作流程——买赠广告图片上传

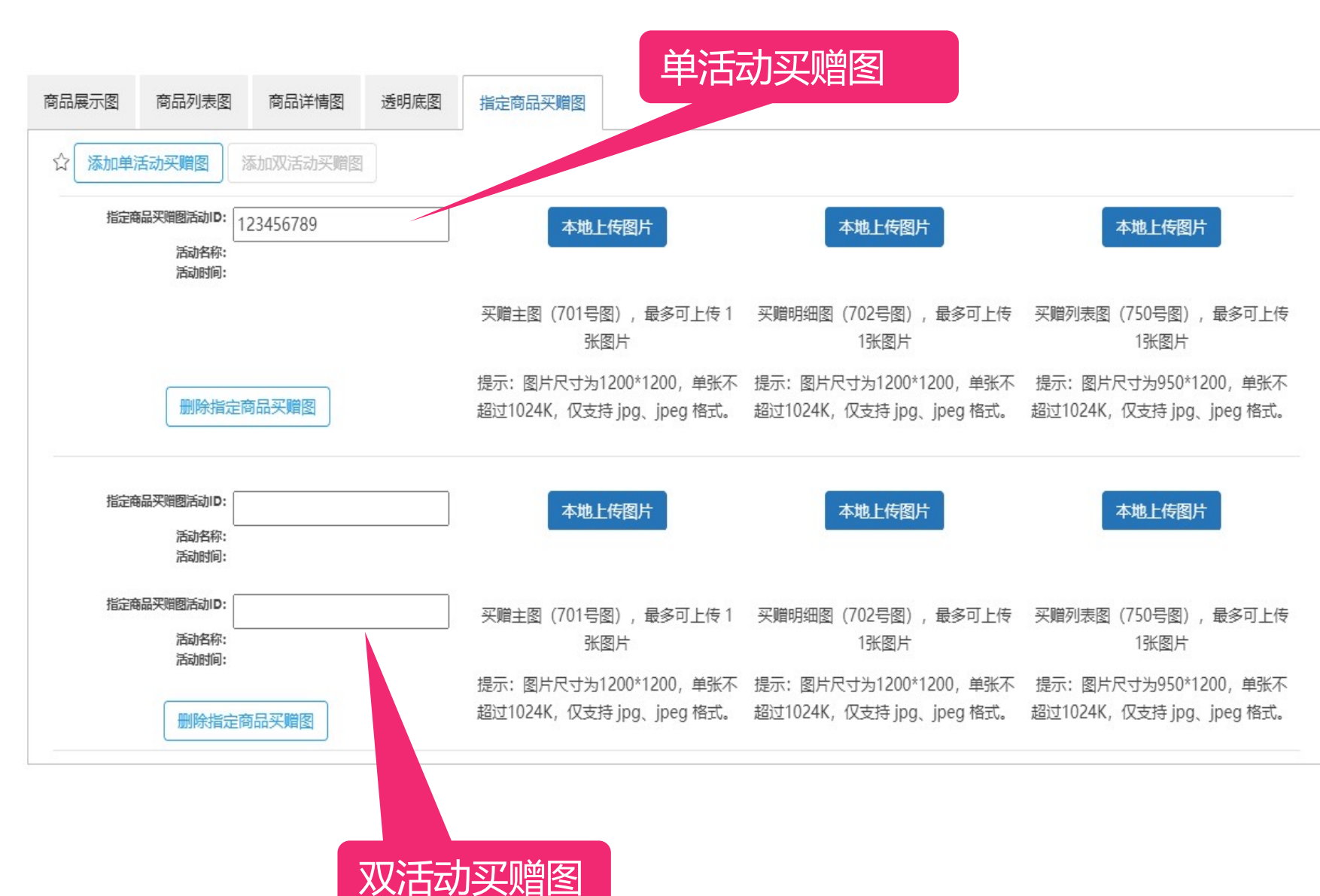

● 只参加一个买赠活动,
选择"单活动买赠广告图" 上传。

参加两个买赠活动,可
选择2个"单活动买赠图"
或1个"双活动买赠广告
图"进行图片上传

●区别
2个单活动买赠图:A活动
时间内展示A图,B活动时
间内展示B图
1个双活动买赠广告图:A
活动和B活动的对应时间
内,展示C图

#### 补充: 买赠预告图作图指南

买赠预告图,在买赠活动预告期在前端展示,因此图上需要包含以下信息:

- 1、未来那个买赠活动的开始时间
- 2、未来那个买赠活动送什么赠品
- 3、当前已经进行中且长期在线的买赠活动送什么赠品(若有)

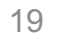

|          | 举例1:今天1号,当<br>2号10点,有新活动/ | 前无活动<br>A、新活动B     | 举例2:今天1号 , 当前有个活动A<br>2号10点 , 活动A还在线、叠新活动B |                             |  |  |
|----------|---------------------------|--------------------|--------------------------------------------|-----------------------------|--|--|
|          | 在售图                       | 预告图                | 在售图                                        | 预告图                         |  |  |
| 第一套<br>图 | 活动A送赠品a                   | 2号10点活动A<br>送赠品a   | 活动A送赠品a                                    | 无                           |  |  |
| 第二套<br>图 | 活动B送赠品b                   | 2号10点活动B<br>送赠品b   | 活动B送赠品b                                    | 2号10点活动B<br>送赠品b            |  |  |
| 双活动<br>图 | 活动AB送赠品<br>ab             | 2号10点活动<br>AB送赠品ab | 活动AB送赠品ab                                  | 活动A送赠品a<br>2号10点活动B<br>送赠品b |  |  |

举例1:今天1号,当前无活动;2号10点,有新活动A、新活动B

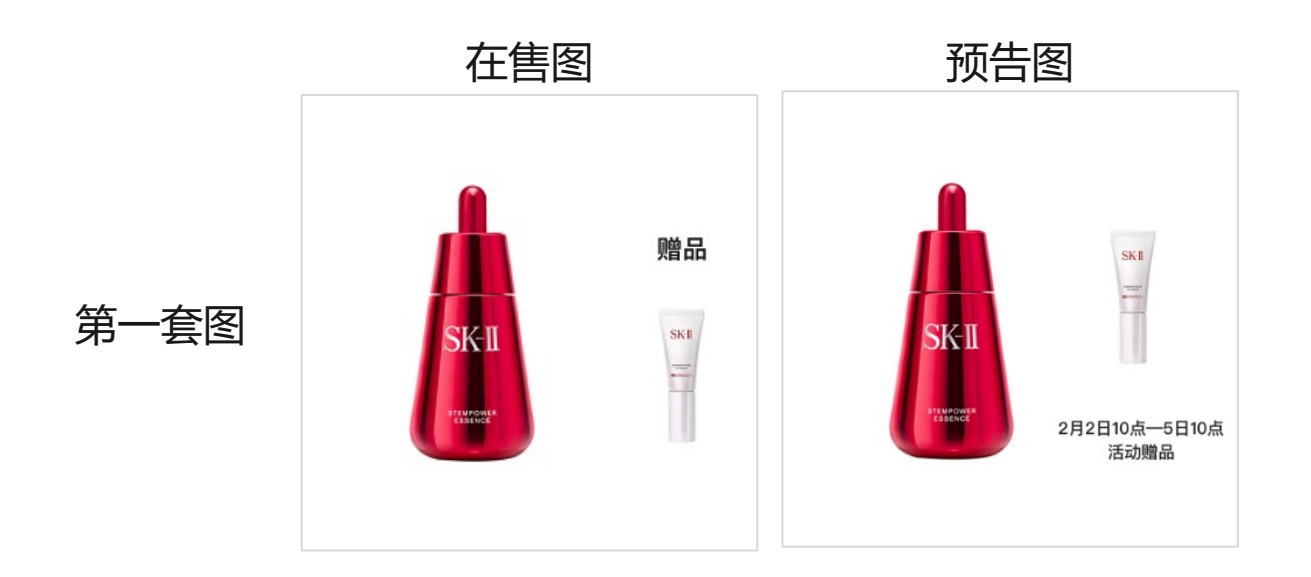

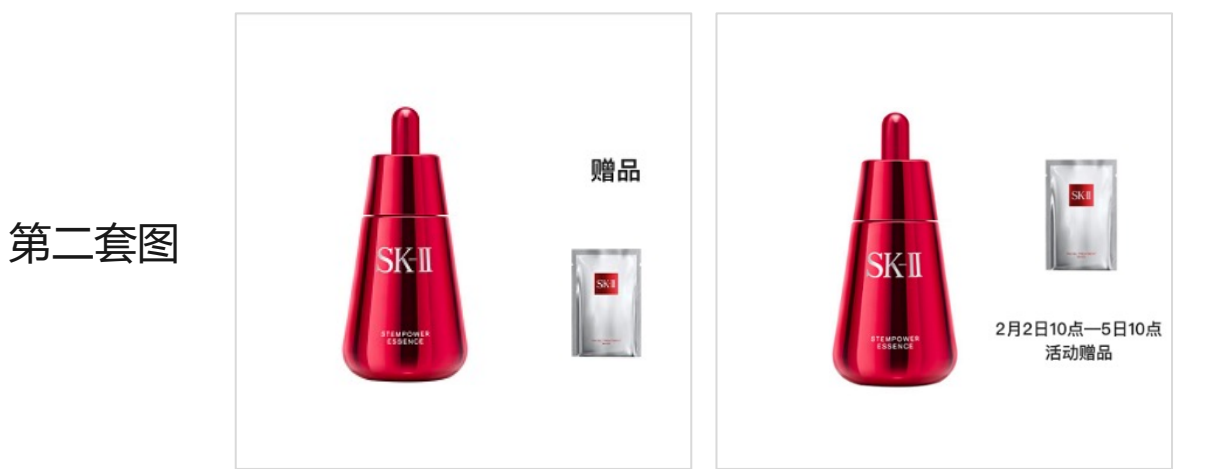

举例2:今天1号,当前有个活动A;2号10点,活动A还在线、叠新活动B

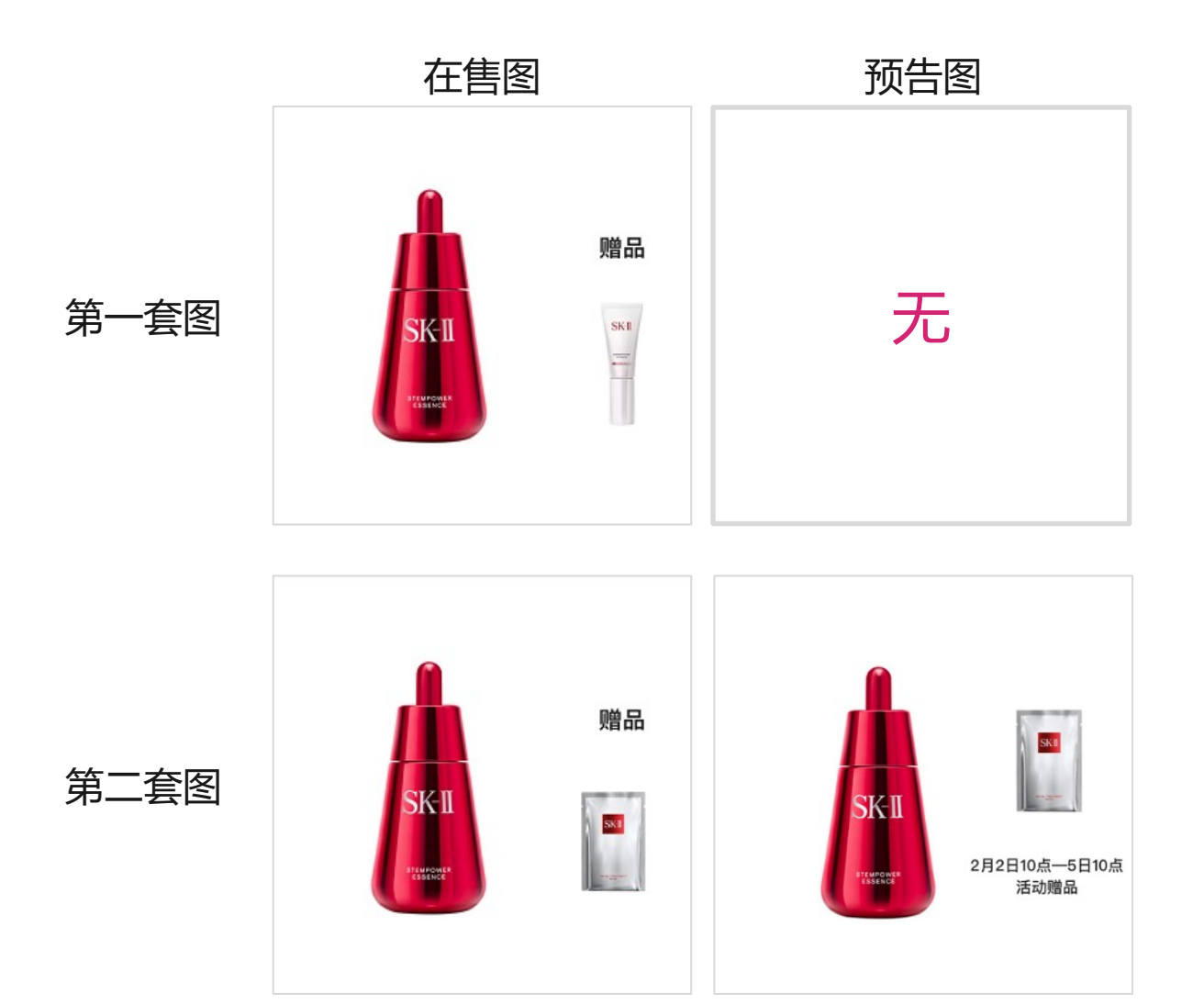

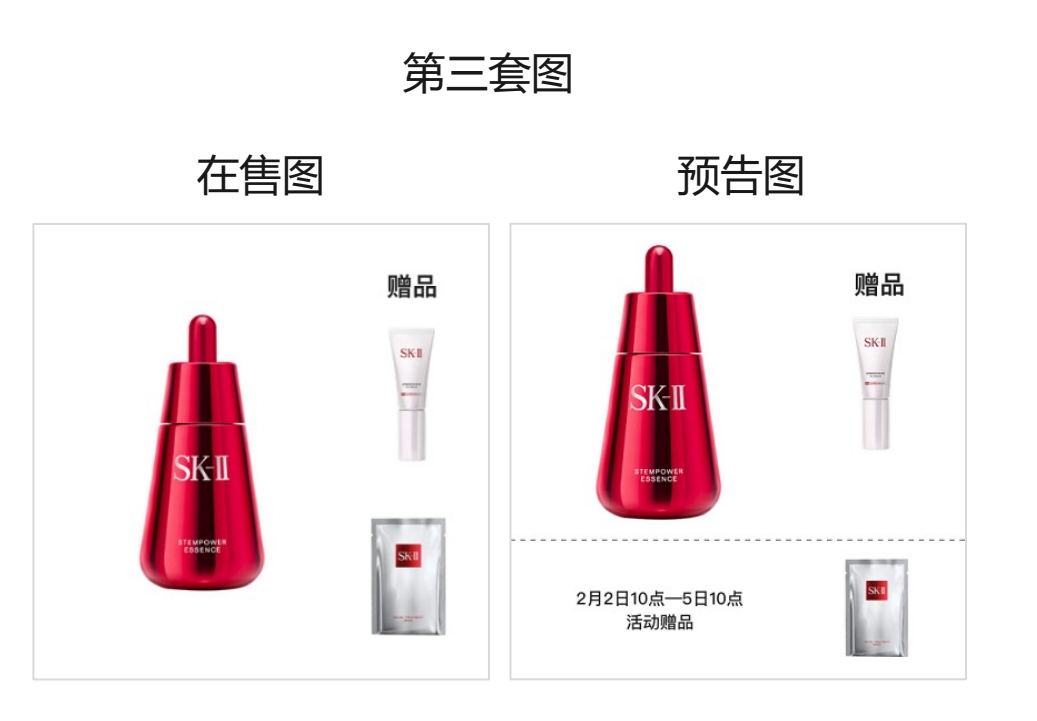

# **感谢聆听** THANKS!